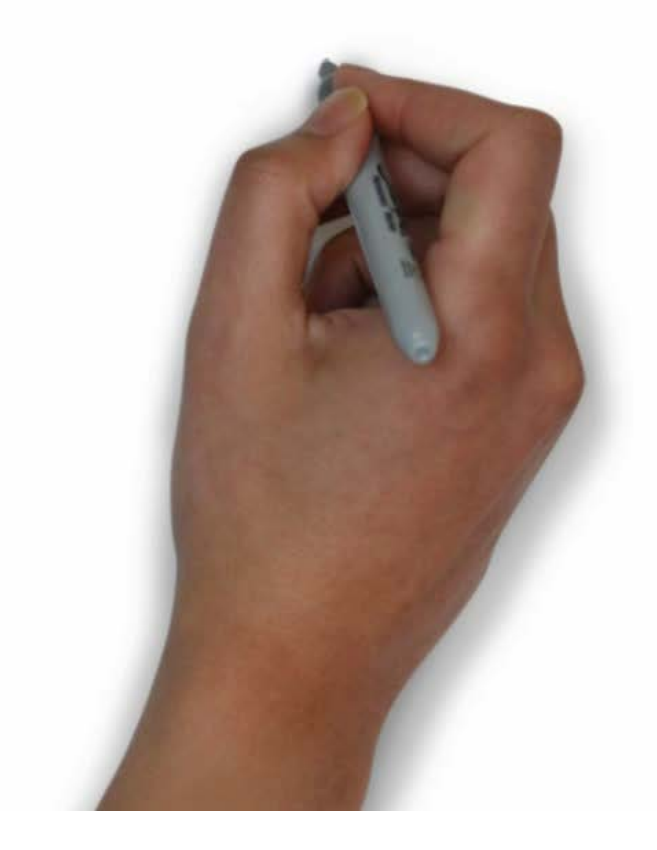

Ę

| ^                           | Organization Navigator 5                                                                                                    | SELECT ORG LEVEL |
|-----------------------------|----------------------------------------------------------------------------------------------------|------------------|
|                             | Key 3's Contact Info                                                                                                    |                  |
| orthern Star Council<br>250 | Council Council President Scout Executive<br>Commissioner                                                                                                    |                  |
| missioner Tools             | Reports                                                                                                    |                  |
| )rganization Dashboard      | Date From: From 🗎 Date To: To 🗎                                                                                                    |                  |
| ontacts                     | ASSIGNED EXPIRED UNITS                                                                                                    | RUN              |
| oundtable                   | Expired units with last assessments; the "Assigned" report also identifies the assigned commissioner for each unit.                                           | NON              |
| rofile                      | ASSIGNED UNITS<br>Units having a commissioner assigned; it shows contact information, last assessment, status as a new unit or not, and assigned commissioner | (s). RUN         |
| ports                       |                                                                                                    |                  |
| lp Guide                    | COMMISSIONER CONTACTS Contacts made by commissioners, indicating whether assigned or not, spread by month.                                                    | RUN              |
|                             | COMMISSIONER CONTACTS WITHOUT SUB TOTALS<br>Contacts made by commissioners, indicating whether assigned or not, spread by month. No total included.           | RUN              |
|                             | COMMISSIONER RECRUITMENT<br>Prospective commissioners identified in detailed unit assessments.                                                                | RUN              |
|                             | COMMISSIONERS WITHOUT CONTACTS<br>Commissioners who have not made unit contacts during the year.                                                              | RUN              |
|                             |                                                                                                    |                  |

| ^                    | Organization Navigator                                                                                                    | SELECT ORG LEVEL |
|----------------------|----------------------------------------------------------------------------------------------------|------------------|
|                      | Key 3's Contact Info                                                                                                    |                  |
| orthern Star Council | Enrique Coronado     Milliam Brody     John Andrews       Council     Council President     Scout Executive       Commissioner     Scout Executive   |                  |
| issioner Tools       | Reports                                                                                                    |                  |
| ganization Dashboard | Date From: From 🛱 Date To: To 🛱                                                                                                    |                  |
| ntacts<br>undtable   | ASSIGNED EXPIRED UNITS<br>Expired units with last assessments; the "Assigned" report also identifies the assigned commissioner for each unit.        | RUN              |
| file                 | ASSIGNED UNITS<br>Units having a commissioner assigned; it shows contact information, last assessment, status as a new unit or not, and assigned com | nissioner(s).    |
| o Guide              | COMMISSIONER CONTACTS<br>Contacts made by commissioners, indicating whether assigned or not, spread by month.                                        | RUN              |
|                      | COMMISSIONER CONTACTS WITHOUT SUB TOTALS<br>Contacts made by commissioners, indicating whether assigned or not, spread by month. No total included.  | RUN              |
|                      | COMMISSIONER RECRUITMENT<br>Prospective commissioners identified in detailed unit assessments.                                                       | RUN              |
|                      | COMMISSIONERS WITHOUT CONTACTS<br>Commissioners who have not made unit contacts during the year.                                                     | RUN              |

 $\mathbf{\Lambda}$ 

|                          | Date From :                               | From                                   | Ë                             | Date To :           | То                    | Ë                               |     |
|--------------------------|-------------------------------------------|----------------------------------------|-------------------------------|---------------------|-----------------------|---------------------------------|-----|
| rn Star Council<br>250   | ASSIGNED EXPIRI<br>Expired units with las | ED UNITS<br>at assessments; the "/     | Assigned" report also id      | dentifies the assig | ned commissioner f    | or each unit.                   | RUN |
| Tools<br>ation Dashboard | ASSIGNED UNITS                            | issioner assigned; it s                | shows contact informa         | tion, last assessn  | nent, status as a new | v unit or not, and assigned com | RUN |
| S                        | COMMISSIONER (                            | CONTACTS                               | ing whether assigned (        | or not, spread by n | nonth.                |                                 | RUN |
| DIC .                    | COMMISSIONER (                            | CONTACTS WITHO                         | UT SUB TOTALS                 | or not, spread by n | nonth. No total inclu | ded.                            | RUN |
| tration 🗸                | COMMISSIONER F                            | RECRUITMENT<br>sioners identified in d | etailed unit assessmer        | nts.                |                       |                                 | RUN |
| ide                      | COMMISSIONERS<br>Commissioners who        | WITHOUT CONTA                          | CTS<br>ontacts during the yea | г.                  |                       |                                 | RUN |
|                          | DISTRICT CONTAC                           | CT STATS<br>er of contacts made d      | uring the year, spread l      | by month.           |                       |                                 | RUN |
|                          | CONTACTS IN PR                            | OGRESS<br>e currently 'In Progres      | s' having never been c        | ompleted and are    | not scheduled for a   | date in the future.             | RUN |

## Reports

Records: 17

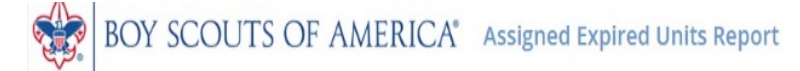

This roster information is to be used only for authorized purposes on behalf of the Boy Scouts of America. Disclosing, copying, or making any inappropriate use of this roster information is strictly prohibited.

Council Northern Star Council 250 Organization Name Northern Star Council 250 Report Generated By John Capecchi Date Report Generated 03/27/2019

aport to CSV Export to PDF

RELOAD

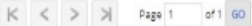

| -                            |                   |                                 |               |             |                                              |                         |                          |                     |                   |                                     | -                                                                        |                     |                                       |                         |                   |
|------------------------------|-------------------|---------------------------------|---------------|-------------|----------------------------------------------|-------------------------|--------------------------|---------------------|-------------------|-------------------------------------|--------------------------------------------------------------------------|---------------------|---------------------------------------|-------------------------|-------------------|
| Council Name<br>∧ ∀ ↑ ↓      | District Name<br> | Sub District<br>Name<br>∧ ♥ ↑ ↓ | Unit Type<br> | Unit Number | Chartered Organization<br>                   | Last Contact<br>∧ ♥ ↑ ↓ | Last Assessment<br>Score | New Unit<br>∧ ♥ ↑ ↓ | New Unit Date<br> | Assigned<br>Commissioner<br>∧ ∨ ↑ ↓ | Position                                                                 | Expired<br>Position | Expired Position Date                 | Expired Unit<br>☆ ♥ ↑ ↓ | Expired Unit Date |
| Northern Star<br>Council 250 | Crow River 02     |                                 | Pack          | 33          | 58 Buffalo Lions Club                        | 01/05/2019              | 3.4                      | No                  |                   | Jerome Thomas<br>Hargreaves         | District Commissioner                                                    | N                   | 12/31/2019                            | Yes                     | 12/31/2018        |
| Northern Star<br>Council 250 | Great Rivers 7    |                                 | Troop         | 91          | 59 Withrow Education<br>Association          |                         |                          | No                  |                   | Mark J Salmen -<br>097885           | Unit Commissioner, District Commissioner                                 | N, N                | 12/31/2019, 12/31/2019                | Yes                     | 12/31/2018        |
| Northern Star<br>Council 250 | Many Waters 12    |                                 | Pack          | 91.         | 42 St Paul Lutheran Church                   |                         |                          | No                  |                   | Michael Steven Fish                 | Unit Commissioner                                                        | Ν                   | 12/31/2019                            | Yes                     | 12/31/2018        |
| Northern Star<br>Council 250 | Many Waters 12    |                                 | Pack          | 91          | 72 First Lutheran Church                     |                         |                          | No                  |                   | Therese Krahn Fick -<br>214926      | Unit Commissioner                                                        | Ν                   | 12/31/2019                            | Yes                     | 12/31/2018        |
| Northern Star<br>Council 250 | Metro Lakes 19    |                                 | Pack          | 31          | 10 Mount Olivet Lutheran<br>Church           |                         |                          | No                  |                   | Peter Arlo Johnson -<br>314844      | Unit Commissioner                                                        | N                   | 12/31/2019                            | Yes                     | 12/31/2018        |
| Northern Star<br>Council 250 | Metro Lakes 19    |                                 | Pack          | 31-         | 45 Hope Lutheran Church                      |                         |                          | No                  |                   | Anne Lesley Varberg                 | Unit Commissioner, Asst. District<br>Commissioner, District Commissioner | N, N, N             | 12/31/2019, 12/31/2019,<br>12/31/2019 | Yes                     | 12/31/2018        |
| Northern Star<br>Council 250 | Metro Lakes 19    |                                 | Pack          | 32.         | 29 Minnesota Association of<br>Deaf Citizens |                         |                          | No                  |                   | Janette I Bovee -<br>267779         |                                                                          |                     |                                       | Yes                     | 12/31/2018        |
| Northern Star<br>Council 250 | Metro Lakes 19    |                                 | Troop         | 30-         | 46 St Thomas The Apostle<br>Church           |                         |                          | No                  |                   | Douglas Michael<br>Arnold           |                                                                          |                     |                                       | Yes                     | 12/31/2018        |
| Northern Star<br>Council 250 | Northwest 10      |                                 | Pack          | 92          | 56 St Rose Of Lima Parish                    |                         |                          | No                  |                   | Wayne David Sather<br>- 121234      | Unit Commissioner                                                        | N                   | 12/31/2019                            | Yes                     | 12/31/2018        |
| Northern Star<br>Council 250 | Southern Skies 09 |                                 | Troop         | 93          | 44 Bethel Lutheran Church                    |                         |                          | No                  |                   | Jay Victor Kuivinen                 | Unit Commissioner                                                        | N                   | 12/31/2019                            | Yes                     | 12/31/2018        |
| Northern Star<br>Council 250 | Southern Skies 09 |                                 | Troop         | 93          | 44 Bethel Lutheran Church                    |                         |                          | No                  |                   | Irene Ronna<br>Helgeson             | Unit Commissioner                                                        | N                   | 12/31/2019                            | Yes                     | 12/31/2018        |
| Northern Star<br>Council 250 | Three Rivers 11   |                                 | Pack          | 30.         | 20 Fridley Lions                             |                         |                          | No                  |                   | James Dean Walker                   | Unit Commissioner                                                        | N                   | 12/31/2019                            | Yes                     | 12/31/2018        |
| Northern Star<br>Council 250 | Three Rivers 11   |                                 | Pack          | 35          | 11 St Francis Lions Club                     |                         |                          | No                  |                   | Bruce A Henke                       | Asst. District Commissioner                                              | N                   | 12/31/2019                            | Yes                     | 12/31/2018        |
| Northern Star<br>Council 250 | Three Rivers 11   |                                 | Pack          | 35          | 11 St Francis Lions Club                     |                         |                          | No                  |                   | Duane Douglas<br>Iverson            | Unit Commissioner                                                        | N                   | 12/31/2019                            | Yes                     | 12/31/2018        |
| Northern Star<br>Council 250 | Three Rivers 11   |                                 | Pack          | 35          | 11 St Francis Lions Club                     |                         |                          | No                  |                   | Tracy L Schnagl -<br>269112         | District Commissioner                                                    | Ν                   | 12/31/2019                            | Yes                     | 12/31/2018        |

## Reports

Records: 511

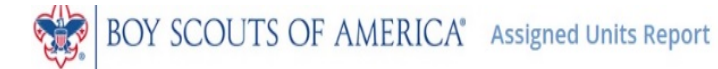

This roster information is to be used only for authorized purposes on behalf of the Boy Scouts of America. Disclosing, copying, or making any inappropriate use of this roster information is strictly prohibited.

Council Northern Star Council 250 Organization Name Northern Star Council 250 Report Generated By John Capecchi Date Report Generated 03/27/2019 ort to CSV Export to PDF

RELOAD

K < > > Page 1 of 26 GO

| Council Name                 | District Name      | Sub District    | Unit Type | Unit Number | Chartered                                | Last Contact | Last Assessment  | Unit Leader                      | Chartered                          | New Unit | New Unit Date | Assigned                           | Position                       | Expired  | Expired          | Expired Unit | Expired Unit Date |
|------------------------------|--------------------|-----------------|-----------|-------------|------------------------------------------|--------------|------------------|----------------------------------|------------------------------------|----------|---------------|------------------------------------|--------------------------------|----------|------------------|--------------|-------------------|
| ~ ~ + +                      | ~ V † ↓            | Name<br>∧ ∀ ↑ ↓ | ~ ~ + +   | ~ ~ + +     | Organization<br>∧ ∨ ↑ ↓                  | ~ ~ + +      | Score<br>∧ ∀ ↑ ↓ | ~ ~ + +                          | Organization Rep.<br>∧ ♥ ↑ ↓       | ~ V † +  | ~ ~ + ÷       | Commissioner                       |                                | Position | Position<br>Date | ~ ~ + ÷      | ~ v + +           |
| Northern Star<br>Council 250 | Chief Black Dog 16 |                 | Crew      | 1776        | American Legion Post<br>1776             |              |                  | Kathryn E Stewart -<br>241131    | Stephen Gerard Thell               | No       |               | Enrique Duane<br>Coronado - 106607 | Council<br>Commissioner        | N        | 12/31/2019       | No           | 12/31/2019        |
| Northern Star<br>Council 250 | Chief Black Dog 16 |                 | Crew      | 1776        | American Legion Post<br>1776             |              |                  | Kathryn E Stewart -<br>241131    | Stephen Gerard Thell               | No       |               | David John Lockwood                | Asst. District<br>Commissioner | Ν        | 12/31/2019       | No           | 12/31/2019        |
| Northern Star<br>Council 250 | Chief Black Dog 16 |                 | Pack      | 3108        | LDS Lakeville Stake -<br>Burnsville Ward | 01/01/2019   | 3.5              | Candice Rene Fisher              | Bryce Eric Beech                   | No       |               | Alvin L Hadley                     | Unit<br>Commissioner           | N        | 12/31/2019       | No           | 12/31/2019        |
| Northern Star<br>Council 250 | Chief Black Dog 16 |                 | Pack      | 9104        | Eagan Lions Club                         |              |                  | Rebecca Jo Whitaker              | Cary Todd Larsen                   | No       |               | Michael J Gabriel -<br>215069      | Unit<br>Commissioner           | N        | 12/31/2019       | No           | 12/31/2019        |
| Northern Star<br>Council 250 | Chief Black Dog 16 |                 | Pack      | 9204        | Grace United Methodist<br>Church         |              |                  | Anna Lea Johnson                 | Valerie Jean Webber                | No       |               | Elly Rozann Soukey                 | Unit<br>Commissioner           | N        | 12/31/2019       | No           | 12/31/2019        |
| Northern Star<br>Council 250 | Chief Black Dog 16 |                 | Pack      | 9205        | Westview School PTO                      |              |                  | Phillip Paul Kadlec              | Melissa Ann<br>Westereng           | No       |               | William V Block -<br>129919        | Unit<br>Commissioner           | N        | 12/31/2019       | No           | 12/31/2019        |
| Northern Star<br>Council 250 | Chief Black Dog 16 |                 | Pack      | 9227        | Rotary Club Of Apple<br>Valley           |              |                  | John Gary Indrehus               | Clint Hooppaw                      | No       |               | Dennis C Parker -<br>220335        | Unit<br>Commissioner           | N        | 12/31/2019       | No           | 12/31/2019        |
| Northern Star<br>Council 250 | Chief Black Dog 16 |                 | Pack      | 9292        | Spirit Of Life<br>Presbyterian Church    |              |                  | Jacob Ryan Jezusko               | Duane Richard Brause               | e No     |               | Margaret Pickett<br>Roeske         | Unit<br>Commissioner           | N        | 12/31/2019       | No           | 12/31/2019        |
| Northern Star<br>Council 250 | Chief Black Dog 16 |                 | Pack      | 9293        | Lions Club of Rosemoun<br>Minnesota      | t            |                  | Christopher John<br>Labonne      | Roger Kent Ellis                   | No       |               | Joe C Stefani                      | Unit<br>Commissioner           | N        | 12/31/2019       | No           | 12/31/2019        |
| Northern Star<br>Council 250 | Chief Black Dog 16 |                 | Pack      | 9298        | Grace Lutheran Church<br>of Apple Valley |              |                  | Mark Matthew<br>Waschek          | Eric O Rasmus -<br>281772          | No       |               | Eric O Rasmus -<br>281772          | Unit<br>Commissioner           | N        | 12/31/2019       | No           | 12/31/2019        |
| Northern Star<br>Council 250 | Chief Black Dog 16 |                 | Pack      | 9446        | Deenwood Elementary<br>School PTO        |              |                  | Andrew Peter Krebs               | Aaron Marshall<br>Wilson           | No       |               | Timothy C Tatarek -<br>214822      | Unit<br>Commissioner           | N        | 12/31/2019       | No           | 12/31/2019        |
| Northern Star<br>Council 250 | Chief Black Dog 16 |                 | Pack      | 9449        | Advent United Methodis<br>Church         |              |                  | Jon Hughes<br>Stevenson - 242011 | Cynthia Joyce<br>Yanchury - 202391 | No       |               | AndrewJohn<br>Goettsch - 142361    | Unit<br>Commissioner           | N        | 12/31/2019       | No           | 12/31/2019        |
| Northern Star<br>Council 250 | Chief Black Dog 16 |                 | Pack      | 9453        | Eagan Lions Club                         |              |                  | Josh Gerdes                      | Cary Todd Larsen                   | No       |               | Joseph Bernard<br>Schulte          | Unit<br>Commissioner           | N        | 12/31/2019       | No           | 12/31/2019        |
| Northern Star<br>Council 250 | Chief Black Dog 16 |                 | Pack      | 9455        | Emanuel Lutheran<br>Church               |              |                  | Angela Ruth<br>Harteneck         | Daniel Thomas<br>Gosswiller        | No       |               | Michael R Schornak                 | Unit<br>Commissioner           | N        | 12/31/2019       | No           | 12/31/2019        |
| Northern Star                | Chief Black Dog 16 |                 | Pack      | 9622        | Eagan Fire Dept #2                       |              |                  | John Edward                      | Jon Hughes Stevensor               | No       |               | Eric Victor Lee                    | Asst. District                 | N        | 12/31/2019       | No           | 12/31/2019        |

#### **Reports**

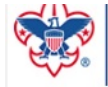

#### BOY SCOUTS OF AMERICA® Commissioner Contacts Report

Export to CSV

This roster information is to be used only for authorized purposes on behalf of the Boy Scouts of America. Disclosing, copying, or making any inappropriate use of this roster information is strictly prohibited.

Council Northern Star Council 250 Organization Name Northern Star Council 250 Period of Time From Jan 2019 to Feb 2019 Report Generated By John Capecchi Date Report Generated 03/27/2019

#### RELOAD

K < > > Page 1 of 5 GO

| Council Name              | District Name | SubDistrict Name | Position             | Visitor Name           | Assignment Type    | Unit Type | Unit Number | Charter Org                      | Jan | Feb | Total |
|---------------------------|---------------|------------------|----------------------|------------------------|--------------------|-----------|-------------|----------------------------------|-----|-----|-------|
| Northern Star Council 250 | Crow River 02 |                  |                      |                        | Additional Contact | Pack      | 3361        | Norwood/Young America Lions Club | 0   | 1   | 1     |
| Northern Star Council 250 | Crow River 02 |                  |                      |                        | Additional Contact | Troop     | 3246        | BPOE #2427 Elks                  | 0   | 2   | 2     |
| Northern Star Council 250 | Crow River 02 |                  |                      |                        | Commissioner Total |           |             |                                  | 0   | 3   | 3     |
| Northern Star Council 250 | Crow River 02 |                  | Unit Commissioner    | Daniel J Amyx          | Additional Contact | Pack      | 3355        | LDS Anoka Stake - Buffalo Ward   | 1   | 0   | 1     |
| Northern Star Council 250 | Crow River 02 |                  |                      | Daniel J Amyx          | Commissioner Total |           |             |                                  | 1   | 0   | 1     |
| Northern Star Council 250 | Crow River 02 |                  | Council Commissioner | Enrique Duane Coronado | Additional Contact |           |             |                                  | 1   | 0   | 1     |
| Northern Star Council 250 | Crow River 02 |                  | Council Commissioner | Enrique Duane Coronado | Assigned Unit      | Pack      | 3236        | American Legion Post 96          | 3   | 0   | 3     |
| Northern Star Council 250 | Crow River 02 |                  | Council Commissioner | Enrique Duane Coronado | Additional Contact | Pack      | 3273        | Delano Lions Club                | 4   | 0   | 4     |
| Northern Star Council 250 | Crow River 02 |                  | Council Commissioner | Enrique Duane Coronado | Additional Contact | Pack      | 3355        | LDS Anoka Stake - Buffalo Ward   | 9   | 0   | 9     |
| Northern Star Council 250 | Crow River 02 |                  | Council Commissioner | Enrique Duane Coronado | Additional Contact | Pack      | 3357        | Lions Club of Kimball            | 4   | 0   | 4     |
| Northern Star Council 250 | Crow River 02 |                  | Council Commissioner | Enrique Duane Coronado | Additional Contact | Pack      | 3354        | Annandale Lions Club             | 1   | 0   | 1     |
| Northern Star Council 250 | Crow River 02 |                  | Council Commissioner | Enrique Duane Coronado | Additional Contact | Pack      | 3356        | St Francis Xavier Church         | 2   | 0   | 2     |
| Northern Star Council 250 | Crow River 02 |                  | Council Commissioner | Enrique Duane Coronado | Additional Contact | Pack      | 3275        | Hector Lions Club                | 2   | 0   | 2     |
| Northern Star Council 250 | Crow River 02 |                  | Council Commissioner | Enrique Duane Coronado | Additional Contact | Troop     | 3219        | American Legion Post 131         | 2   | 0   | 2     |
| Northern Star Council 250 | Crow River 02 |                  | Council Commissioner | Enrique Duane Coronado | Additional Contact |           |             |                                  | 2   | 0   | 2     |
| Northern Star Council 250 | Crow River 02 |                  | Council Commissioner | Enrique Duane Coronado | Additional Contact | Pack      | 3312        | VFW Post 1901                    | 3   | 0   | 3     |

### **Reports**

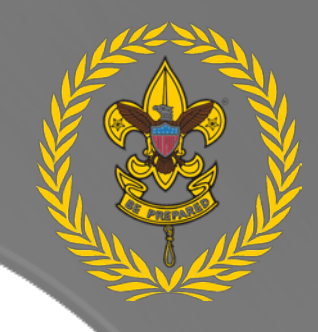

#### BOY SCOUTS OF AMERICA<sup>®</sup> Commissioner Contacts Without Subtotals Report

This roster information is to be used only for authorized purposes on behalf of the Boy Scouts of America. Disclosing, copying, or making any inappropriate use of this roster information is strictly prohibited.

Export to CSV

Council Northern Star Council 250 Organization Name Northern Star Council 250 Period of Time From Jan 2015 to Feb 2019 Report Generated By John Capecchi Date Report Generated 03/27/2019

RELOAD

#### < > > Page 1 of 3 GO

| Council Name            | District Name    | SubDistrict Name | Position                       | Visitor Name           | Assignment Type    | Unit Type | Unit Number | Charter Org                      | Jan<br>∧ ∨ ↑ ↓ | Feb<br>A W + + | Total |
|-------------------------|------------------|------------------|--------------------------------|------------------------|--------------------|-----------|-------------|----------------------------------|----------------|----------------|-------|
| Northern Star Council 2 | 50 Crow River 02 |                  | Unit Commissioner              | Steven E Ackerman      | Additional Contact | Pack      | 3357        | Lions Club of Kimball            | 1              | 0              | 1     |
| Northern Star Council 2 | 50 Crow River 02 |                  | Unit Commissioner              | Steven E Ackerman      | Additional Contact | Pack      | 3355        | LDS Anoka Stake - Buffalo Ward   | 4              | 0              | 4     |
| Northern Star Council 2 | 50 Crow River 02 |                  | Scout Executive                | John Richard Andrews   | Additional Contact | Troop     | 3219        | American Legion Post 131         | 1              | 0              | 1     |
| Northern Star Council 2 | 50 Crow River 02 |                  | Assistant Council Commissioner | John T Capecchi        | Additional Contact | Troop     | 3246        | BPOE #2427 Elks                  | 0              | 1              | 1     |
| Northern Star Council 2 | 50 Crow River 02 |                  | Council Commissioner           | Enrique Duane Coronado | Additional Contact |           |             |                                  | 1              | 0              | 1     |
| Northern Star Council 2 | 50 Crow River 02 |                  | Council Commissioner           | Enrique Duane Coronado | Assigned Unit      | Pack      | 3236        | American Legion Post 96          | 3              | 0              | 3     |
| Northern Star Council 2 | 50 Crow River 02 |                  | Council Commissioner           | Enrique Duane Coronado | Additional Contact | Pack      | 3273        | Delano Lions Club                | 4              | 0              | 4     |
| Northern Star Council 2 | 50 Crow River 02 |                  | Council Commissioner           | Enrique Duane Coronado | Additional Contact | Pack      | 3355        | LDS Anoka Stake - Buffalo Ward   | 9              | 0              | 9     |
| Northern Star Council 2 | 50 Crow River 02 |                  | Council Commissioner           | Enrique Duane Coronado | Additional Contact | Pack      | 3354        | Annandale Lions Club             | 1              | 0              | 1     |
| Northern Star Council 2 | 50 Crow River 02 |                  | Council Commissioner           | Enrique Duane Coronado | Additional Contact | Pack      | 3356        | St Francis Xavier Church         | 2              | 0              | 2     |
| Northern Star Council 2 | 50 Crow River 02 |                  | Council Commissioner           | Enrique Duane Coronado | Additional Contact | Pack      | 3275        | Hector Lions Club                | 2              | 0              | 2     |
| Northern Star Council 2 | 50 Crow River 02 |                  | Council Commissioner           | Enrique Duane Coronado | Additional Contact | Тгоор     | 3219        | American Legion Post 131         | 2              | 0              | 2     |
| Northern Star Council 2 | 50 Crow River 02 |                  | Council Commissioner           | Enrique Duane Coronado | Additional Contact |           |             |                                  | 2              | 0              | 2     |
| Northern Star Council 2 | 50 Crow River 02 |                  | Council Commissioner           | Enrique Duane Coronado | Additional Contact | Pack      | 3357        | Lions Club of Kimball            | 4              | 0              | 4     |
| Northern Star Council 2 | 50 Crow River 02 |                  | Council Commissioner           | Enrique Duane Coronado | Additional Contact | Pack      | 3312        | VFW Post 1901                    | 3              | 0              | 3     |
| Northern Star Council 2 | 50 Crow River 02 |                  | District Commissioner          | Wayne H Fanjoy         | Additional Contact | Тгоор     | 3219        | American Legion Post 131         | 2              | 0              | 2     |
| Northern Star Council 2 | 50 Crow River 02 |                  |                                |                        | Additional Contact | Pack      | 3361        | Norwood/Young America Lions Club | 0              | 1              | 1     |
| Northern Star Council 2 | 50 Crow River 02 |                  |                                |                        | Additional Contact | Тгоор     | 3246        | BPOE #2427 Elks                  | 0              | 2              | 2     |
| Northern Star Council 2 | 50 Crow River 02 |                  | Unit Commissioner              | Daniel J Amyor         | Additional Contact | Pack      | 3355        | LDS Anoka Stake - Buffalo Ward   | 1              | 0              | 1     |

### Reports

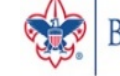

BOY SCOUTS OF AMERICA® Commissioner Recruitment Report

This roster information is to be used only for authorized purposes on behalf of the Boy Scouts of America. Disclosing, copying, or making any inappropriate use of this roster information is strictly prohibited.

Council Northern Star Council 250 Organization Name Northern Star Council 250 Report Generated By John Capecchi Date Report Generated 03/27/2019 Export to CSV

#### RELOAD

K < > > Page 1 of 196 GO

| Council Name          | District Name          | Subdistrict Name | Unit Type | Unit Number | Charter Organization                    | Visitor   | Unit Committee Chair  | Unit Committee Chair Email | Date of Contact | Possible Unit Commissioner Candidate |
|-----------------------|------------------------|------------------|-----------|-------------|-----------------------------------------|-----------|-----------------------|----------------------------|-----------------|--------------------------------------|
| Northern Star Council | 250 Chief Black Dog 16 |                  | Crew      | 22          | 1 LDS Oakdale Stake - Eagan Ward        |           |                       |                            |                 |                                      |
| Northern Star Council | 250 Chief Black Dog 16 |                  | Crew      | 29          | 0 Shepherd Of The Valley Lutheran Chur  | rch       |                       |                            |                 |                                      |
| Northern Star Council | 250 Chief Black Dog 16 |                  | Crew      | 29          | 8 Christus Victor Lutheran Church       |           |                       |                            |                 |                                      |
| Northern Star Council | 250 Chief Black Dog 16 |                  | Crew      | 44          | 6 Blue Cross And Blue Shield Of Minneso | ota       |                       |                            |                 |                                      |
| Northern Star Council | 250 Chief Black Dog 16 |                  | Crew      | 177         | 6 American Legion Post 1776             |           | Peggy Munro Scholberg | qa@scouting.org            |                 |                                      |
| Northern Star Council | 250 Chief Black Dog 16 |                  | Crew      | 200         | 0 School Of Environmental Studies Ed Fo | oundation |                       |                            |                 |                                      |
| Northern Star Council | 250 Chief Black Dog 16 |                  | Crew      | 200         | 1 Group Of Concerned Citizens           |           |                       |                            |                 |                                      |
| Northern Star Council | 250 Chief Black Dog 16 |                  | Crew      | 201         | 0 School Of Environmental Studies Ed Fo | oundation |                       |                            |                 |                                      |
| Northern Star Council | 250 Chief Black Dog 16 |                  | Crew      | 270         | 8 LDS Lakeville Stake - Lakeville Ward  |           |                       |                            |                 |                                      |
| Northern Star Council | 250 Chief Black Dog 16 |                  | Crew      | 310         | 8 LDS Lakeville Stake - Burnsville Ward |           |                       |                            |                 |                                      |
| Northern Star Council | 250 Chief Black Dog 16 |                  | Crew      | 380         | 1 LDS Lakeville Stake - Prior Lake Ward |           |                       |                            |                 |                                      |
| Northern Star Council | 250 Chief Black Dog 16 |                  | Crew      | 919         | 9 Apple Valley High School Site Council |           |                       |                            |                 |                                      |
| Northern Star Council | 250 Chief Black Dog 16 |                  | Crew      | 920         | 2 Concerned Citizens for Crew 202       |           |                       |                            |                 |                                      |
| Northern Star Council | 250 Chief Black Dog 16 |                  | Crew      | 922         | 1 LDS Oakdale Stake - Eagan Ward        |           |                       |                            |                 |                                      |
| Northern Star Council | 250 Chief Black Dog 16 |                  | Crew      | 922         | 7 Church of the Risen Savior            |           |                       |                            |                 |                                      |
| Northern Star Council | 250 Chief Black Dog 16 |                  | Crew      | 929         | 0 Shepherd Of The Valley Lutheran Chur  | rch       |                       |                            |                 |                                      |
| Northern Star Council | 250 Chief Black Dog 16 |                  | Crew      | 929         | 0 Shepherd Of The Valley Lutheran Chur  | rch       |                       |                            |                 |                                      |
| Northern Star Council | 250 Chief Black Dog 16 |                  | Crew      | 940         | 0 University YMCA Twin Cities 2         |           |                       |                            |                 |                                      |
| Northern Star Council | 250 Chief Black Dog 16 |                  | Crew      | 940         | 4 University YMCA Twin Cities           |           |                       |                            |                 |                                      |
| Northern Star Council | 250 Chief Black Dog 16 |                  | Crew      | 944         | 6 Blue Cross And Blue Shield Of Minness | ota       |                       |                            |                 |                                      |

Ē

| BOY SCOUTS C                                                                                                    | OF AMERICA                                     | Commissioners Without Contacts Rep                                                      | oort        |
|----------------------------------------------------------------------------------------------------|------------------------------------------------|-----------------------------------------------------------------------------------------|-------------|
| This roster information is to be used only for authorized                                                                                                    | purposes on behalf of the Boy Se               | outs of America. Disclosing, copying, or making any inappropriate use of this roster in | formation i |
| Council Northern Star Cou<br>Organization Name Northern Star Cou<br>Period of Time From Jan 2019 to J<br>Report Generated By John Capecchi<br>Date Report Generated 03/27/2019 | incil 250 Export to C<br>incil 250<br>Feb 2019 | V Export to PDF                                                                         |             |
| K < > > Page 1 of 9 GO                                                                                                    |                                                | Records: 180                                                                            |             |
| Council Name District Name SubDistrict Name                                                                                                    | me Position                                    | Name                                                                                    |             |
| Northern Star Council 250 Chief Black Dog 16                                                                                                    | Unit Commissioner                              | Alvin L Hadley                                                                          |             |
| Northern Star Council 250 Chief Black Dog 16                                                                                                    | Unit Commissioner                              | Andrew John Goettsch                                                                    |             |
| Northern Star Council 250 Chief Black Dog 16                                                                                                    | Unit Commissioner                              | Carl William Ireland                                                                    |             |
| Northern Star Council 250 Chief Black Dog 16                                                                                                    | Asst. District Commissioner                    | David John Lockwood                                                                     |             |
| Northern Star Council 250 Chief Black Dog 16                                                                                                    | Unit Commissioner                              | Dennis C Parker                                                                         |             |
| Northern Star Council 250 Chief Black Dog 16                                                                                                    | Unit Commissioner                              | Elly Rozann Soukey                                                                      |             |
| Northern Star Council 250 Chief Black Dog 16                                                                                                    | Unit Commissioner                              | Eric O Rasmus                                                                           |             |
| Northern Star Council 250 Chief Black Dog 16                                                                                                    | Asst. District Commissioner                    | Eric Victor Lee                                                                         |             |
| Northern Star Council 250 Chief Black Dog 16                                                                                                    | Unit Commissioner                              | Joe C Stefani                                                                           |             |
| Northern Star Council 250 Chief Black Dog 16                                                                                                    | Asst. District Commissioner                    | Joe J Miller                                                                            |             |
| Northern Star Council 250 Chief Black Dog 16                                                                                                    | Unit Commissioner                              | Joseph Bernard Schulte                                                                  |             |
| Northern Star Council 250 Chief Black Dog 16                                                                                                    | Unit Commissioner                              | Margaret Pickett Roeske                                                                 |             |
| Northern Star Council 250 Chief Black Dog 16                                                                                                    | Unit Commissioner                              | Michael J Gabriel                                                                       |             |
| Northern Star Council 250 Chief Black Dog 16                                                                                                    | Unit Commissioner                              | Michael R Schornak                                                                      |             |
| Northern Star Council 250 Chief Black Dog 16                                                                                                    | Unit Commissioner                              | Timothy C Tatarek                                                                       |             |
| Northern Star Council 250 Chief Black Dog 16                                                                                                    |                                                | William Eric Woodson                                                                    |             |
| Northern Star Council 250 Chief Black Dog 16                                                                                                    | Unit Commissioner                              | William V Block                                                                         |             |
| Northern Star Council 250 Crow River 02                                                                                                    |                                                | Anita Marie Kolstad                                                                     |             |
| Northern Star Council 250 Crow River 02                                                                                                    | Assistant Council Commission                   | er Brian Smith                                                                          |             |
|                                                                                                    |                                                |                                                                                         |             |

### **Reports**

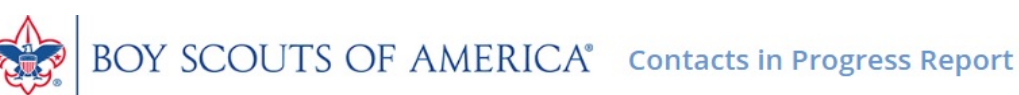

This roster information is to be used only for authorized purposes on behalf of the Boy Scouts of America. Disclosing, copying, or making any inappropriate use of this roster information is strictly prohibited.

Council Northern Star Council 250 Organization Name Northern Star Council 250 Report Generated By John Capecchi Date Report Generated 03/27/2019

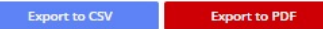

#### RELOAD of 15 GO $\langle \rangle$ × Page 1

| Council Name          | District Name     | Sub District Name | Org Type | Unit Name | Contact Date | Charter Org                     | Type Of Contact<br>↔ ↔ ↑ ↓ | Member ID | Visitor Name           | Score |
|-----------------------|-------------------|-------------------|----------|-----------|--------------|---------------------------------|----------------------------|-----------|------------------------|-------|
| Northern Star Council | 250 Crow River 02 |                   | Unit     | Pack 3236 | 08/02/2018   | American Legion Post 96         | Simple Assessment          | 122322719 | Enrique Duane Coronado | •     |
| Northern Star Council | 250 Crow River 02 |                   | Unit     | Pack 3236 | 11/16/2018   | American Legion Post 96         | Simple Assessment          | 122322719 | Enrique Duane Coronado | •     |
| Northern Star Council | 250 Crow River 02 |                   | Unit     | Pack 3236 | 12/04/2018   | American Legion Post 96         | Simple Assessment          | 122322719 | Enrique Duane Coronado | •     |
| Northern Star Council | 250 Crow River 02 |                   | Unit     | Pack 3236 | 01/05/2019   | American Legion Post 96         | Detailed Assessment        | 122322719 | Enrique Duane Coronado | 0     |
| Northern Star Council | 250 Crow River 02 |                   | Unit     | Pack 3236 | 01/08/2019   | American Legion Post 96         | Simple Assessment          | 122322719 | Enrique Duane Coronado | >     |
| Northern Star Council | 250 Crow River 02 |                   | Unit     | Pack 3236 | 01/08/2019   | American Legion Post 96         | Simple Assessment          | 122322719 | Enrique Duane Coronado | •     |
| Northern Star Council | 250 Crow River 02 |                   | Unit     | Pack 3236 | 03/09/2019   | American Legion Post 96         | Detailed Assessment        | 1483262   | John T Capecchi        | 1     |
| Northern Star Council | 250 Crow River 02 |                   | Unit     | Pack 3246 | 03/14/2019   | Christ The King Lutheran Church | Detailed Assessment        | 1574794   | John Richard Andrews   | 3.5   |
| Northern Star Council | 250 Crow River 02 |                   | Unit     | Pack 3253 | 03/02/2019   | Gethsemane Lutheran Church      | Detailed Assessment        | 1483262   | John T Capecchi        | 1     |
| Northern Star Council | 250 Crow River 02 |                   | Unit     | Pack 3253 | 03/21/2019   | Gethsemane Lutheran Church      | Detailed Assessment        | 1574794   | John Richard Andrews   | 3.1   |
| Northern Star Council | 250 Crow River 02 |                   | Unit     | Pack 3272 | 07/01/2018   | Monticello Lions Club           | Detailed Assessment        | 118852320 | Samantha Louise Best   | 4     |
| Northern Star Council | 250 Crow River 02 |                   | Unit     | Pack 3272 | 07/30/2018   | Monticello Lions Club           | Detailed Assessment        | 1492857   | Timothy G Farley       | 2.4   |
| Northern Star Council | 250 Crow River 02 |                   | Unit     | Pack 3272 | 10/02/2018   | Monticello Lions Club           | Detailed Assessment        | 1492857   | Timothy G Farley       | 4     |
| Northern Star Council | 250 Crow River 02 |                   | Unit     | Pack 3272 | 11/16/2018   | Monticello Lions Club           | Simple Assessment          | 1492857   | Timothy G Farley       |       |
| Northern Star Council | 250 Crow River 02 |                   | Unit     | Pack 3272 | 11/17/2018   | Monticello Lions Club           | Simple Assessment          | 1492857   | Timothy G Farley       |       |
| Northern Star Council | 250 Crow River 02 |                   | Unit     | Pack 3272 | 02/15/2019   | Monticello Lions Club           | Detailed Assessment        |           |                        | 0.3   |
| Northern Star Council | 250 Crow River 02 |                   | Unit     | Pack 3274 | 01/04/2019   |                                 | Detailed Assessment        | 122322719 | Enrique Duane Coronado | 0.8   |
| Northern Star Council | 250 Crow River 02 |                   | Unit     | Pack 3274 | 01/08/2019   |                                 | Simple Assessment          | 122322719 | Enrique Duane Coronado | •     |
| Northern Star Council | 250 Crow River 02 |                   | Unit     | Pack 3312 | 07/09/2018   | VFW Post 1901                   | Simple Assessment          | 122322719 | Enrique Duane Coronado | •     |
| Northern Star Council | 250 Crow River 02 |                   | Unit     | Pack 3312 | 07/09/2018   | VFW Post 1901                   | Simple Assessment          | 122322719 | Enrique Duane Coronado |       |

## **Reports**

## BOY SCOUTS OF AMERICA® Detailed Assessment with Comments Report

This information is to be used only for authorized purposes on behalf of the Boy Scouts of America. Disclosing, copying, or making any inappropriate use of this roster information is strictly prohibited.

Export to CSV

Council Organization Name Area 2 9022 Period of Time From Jan 2020 to Dec 2020 Report Generated By David Fornadel Date Report Generated 02/04/2020

#### RELOAD

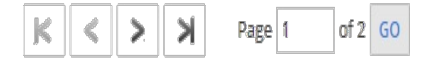

| Council Name       | District Name     | Subdistrict<br>Name | Unit Name  | Gender Accepted | Charter<br>Org | Visitor Name | MemberID  | Position     | Visit Type         | Other Type | Contact Date | Contact Score |
|--------------------|-------------------|---------------------|------------|-----------------|----------------|--------------|-----------|--------------|--------------------|------------|--------------|---------------|
| Circle Ten Council | Chisholm Trail 50 |                     | Troop 3000 | G               | Resurrection   | Robynn Marie | 131463801 | Unit         | Unit Key 3 Meeting |            | 01/27/2020   | 3.3           |
| 571                |                   |                     |            |                 | Lutheran       | Connors      |           | Commissioner |                    |            |              |               |
|                    |                   |                     |            |                 | Church         |              |           |              |                    |            |              |               |

## **Reports**

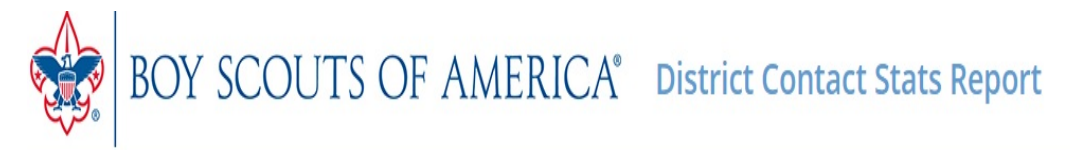

This information is to be used only for authorized purposes on behalf of the Boy Scouts of America. Disclosing, copying, or making any inappropriate use of this roster information is strictly prohibited.

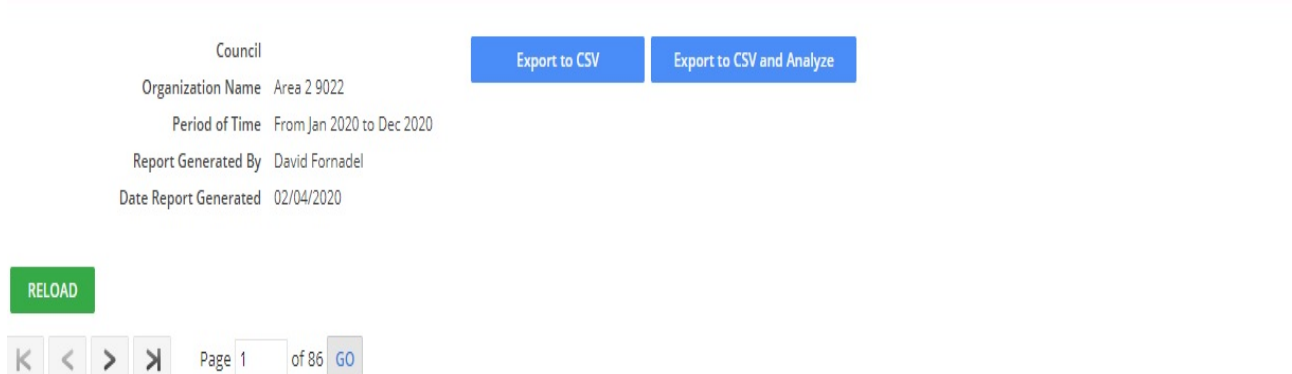

| Council Name<br>          | District Name<br> | Subdistrict Name $\land \lor \uparrow \downarrow$ | Unit Type<br>ふ ☆ ↑ ↓ | Unit Number<br> | Gender Accepted | Charter<br>Org                        | New Unit<br>ふ ☆ ↑ ↓ | New Unit Date<br> | Jan, Simple<br>∧ ∨ ↑ ↓ | Jan, Detailed<br>ふ ☆ ↑ ↓ | Feb, Simple<br>∧ ∨ ↑ ↓ | Feb, Det<br> |
|---------------------------|-------------------|---------------------------------------------------|----------------------|-----------------|-----------------|---------------------------------------|---------------------|-------------------|------------------------|--------------------------|------------------------|--------------|
| Caddo Area Council<br>584 | Caddo 01          |                                                   | Club                 | 1885            |                 | Red Lick<br>Middle<br>School          | Yes                 | 01/01/2020        | 0                      | 0                        | 0                      | 0            |
| Caddo Area Council<br>584 | Caddo 01          |                                                   | Crew                 | 3               |                 | Sacred<br>Heart<br>Catholic<br>Church | No                  |                   | 0                      | 0                        | 0                      | 0            |

## **Reports**

## BOY SCOUTS OF AMERICA® District Contact Stats Report

This information is to be used only for authorized purposes on behalf of the Boy Scouts of America. Disclosing, copying, or making any inappropriate use of this roster information is strictly prohibited.

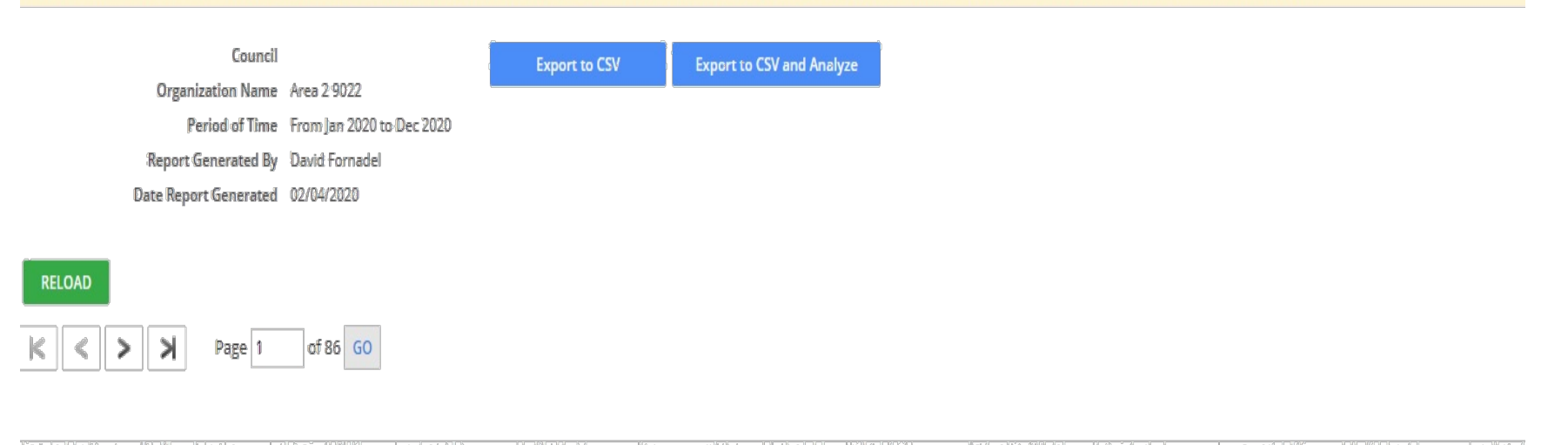

| Council Name              | District Name | Subdistrict Name Unit Type | Unit Number Gender Accepted | Charter<br>Org                        | New Unit | New Unit Date | Jan, Simple | Jan Detailed | Feb, Simple | Feb, Det |
|---------------------------|---------------|----------------------------|-----------------------------|---------------------------------------|----------|---------------|-------------|--------------|-------------|----------|
| Caddo Area Council<br>584 | Caddo 01      | Club                       | 1885                        | Red Lick<br>Middle<br>School          | Yes      | 01/01/2020    | 0           | 0            | 0           | 0        |
| Caddo Area Council<br>584 | Caddo 01      | Crew                       | 3                           | Sacred<br>Heart<br>Catholic<br>Church | No       |               | 0           | 0            | 0           | 0        |

### **Reports**

#### BOY SCOUTS OF AMERICA® Priority Needs Units Report

formation is to be used only for authorized purposes on behalf of the Boy Scouts of America. Disclosing, copying, or making any inappropriate use of this roster information is strictly prohibited.

Council Northern Star Council 250 Organization Name Northern Star Council 250 Report Generated By John Capecchi Date Report Generated 03/27/2019 Export to CSV Export to PDF

> > Page 1 of 1 GO

|                   |                                                     |               |             |                                         |                                          |                         |                               |                 |                   |                |                 |                         |                  |                |               |                | Records: 2    |
|-------------------|-----------------------------------------------------|---------------|-------------|-----------------------------------------|------------------------------------------|-------------------------|-------------------------------|-----------------|-------------------|----------------|-----------------|-------------------------|------------------|----------------|---------------|----------------|---------------|
| District Name<br> | Subdistrict Name $\land \forall \dagger \downarrow$ | Unit Type<br> | Unit Number | Charter<br>Org                          | Visitor                                  | Unit Committee<br>Chair | Unit Committee<br>Chair Email | Date of Contact | Date of Entry<br> | Key∃issues<br> | Not Meeting<br> | No Leader<br>.☆. ❤ ↑. ↓ | No Committee<br> | No Members<br> | Unit Conflict | No Orientation | Weak Lead<br> |
| Crow River 02     |                                                     | Pack          | 33          | American<br>236 Legion Post<br>96       | John<br>Richard<br>Andrews               |                         |                               | 03/19/2019      | 03/19/2019        | No             | No              | No                      | No               | No             | No            | No             | No            |
| Crow River 02     |                                                     | Pack          | 3.          | American<br>249 Legion Post<br>209      | John T<br>Capecchi<br>- 133541           |                         |                               | 03/01/2019      | 03/21/2019        | No             | No              | No                      | No               | Yes            | No            | No             | Yes           |
| Crow River 02     |                                                     | Pack          | 3.          | Gethsemane<br>253 Lutheran<br>Church    | John<br>Richard<br>Andrews               |                         |                               | 03/25/2019      | 03/27/2019        | Yes            | Na              | No                      | No               | No             | No            | Yes            | No            |
| Crow River 02     |                                                     | Pack          | 3.          | 273 Delano<br>Lions Club                | Steven E<br>Ackerman<br>- 202221         | 1                       |                               | 03/15/2019      | 03/18/2019        | No             | Na              | No                      | No               | No             | No            | No             | Na            |
| Crow River 02     |                                                     | Pack          | 3:          | 275 Hector Lions<br>Club                | John T<br>Capecchi<br>- 133541           |                         |                               | 03/03/2019      | 03/21/2019        | No             | No              | No                      | No               | No             | No            | No             | No            |
| Crow River 02     |                                                     | Pack          | 3           | LDS Anoka<br>Stake -<br>Buffalo<br>Ward | Daniel J<br>Amyx                         |                         |                               | 01/03/2019      | 01/09/2019        | Yes            | No              | No                      | No               | No             | No            | No             | No            |
| Crow River 02     |                                                     | Pack          | 3           | 357 Lions Club<br>of Kimball            | Enrique<br>Duane<br>Coronado<br>- 106607 | ,                       |                               | 01/08/2019      | 01/09/2019        | Yes            | No              | No                      | No               | No             | No            | No             | No            |
| Crow River 02     |                                                     | Pack          | 3           | 358 Buffalo<br>Lions Club               | Enrique<br>Duane<br>Coronado<br>- 106607 | 1                       |                               | 01/05/2019      | 01/09/2019        | Yes            | No              | No                      | No               | No             | No            | No             | Na            |
| Crow River 02     |                                                     | Troop         | 3.          | American<br>219 Legion Post<br>131      | Enrique<br>Duane<br>Coronado<br>- 106607 |                         |                               | 01/14/2019      | 01/14/2019        | No             | No              | No                      | No               | No             | No            | No             | No            |
| Crow River 02     |                                                     | Troop         | 33          | 246 BPOE #2427<br>Biks                  | John T<br>Capecchi<br>- 133541           |                         |                               | 03/20/2019      | 03/21/2019        | No             | No              | No                      | No               | No             | No            | No             | No            |
|                   |                                                     |               |             |                                         | Enrique                                  |                         |                               |                 |                   |                |                 |                         |                  |                |               |                |               |

## Reports

## BOY SCOUTS OF AMERICA® Roundtable Attendance Report

Export to CSV

This information is to be used only for authorized purposes on behalf of the Boy Scouts of America. Disclosing, copying, or making any inappropriate use of this roster information is strictly prohibited.

Council Organization Name Area 2 9022 Period of Time From Jan 2020 to Dec 2020 Report Generated 8y David Formadel Date Report Generated 02/04/2020

#### RELOAD

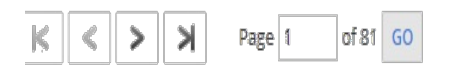

| Council Name              | District Name | Subdistrict Name | Unit Type     | Unit Number | Gender Accepted | Charter                               | New Unit       | New Unit Date    | Last Unit  | Most Recent | Assessment Type   | Unit Col            |
|---------------------------|---------------|------------------|---------------|-------------|-----------------|---------------------------------------|----------------|------------------|------------|-------------|-------------------|---------------------|
| 後號件後                      | ·秦荣·崇献        |                  | <b>***</b> ** | *****       |                 | Org                                   | <b>À?? ₹</b> ₩ | <b>總營 14 1</b> 0 | Assessment | Score       | ****              |                     |
| Caddo Area Council<br>584 | Caddo 01      |                  | Crew          | 3           |                 | Sacred<br>Heart<br>Catholic<br>Church | No             |                  | 09/14/2017 | 3           | Simple Assessment | adrian j<br>1233500 |
| Caddo Area Council        | Caddo (M      |                  | Стри          | 5           |                 | 1st United<br>Methodist<br>Church     | Nn             |                  |            |             |                   |                     |

## Reports

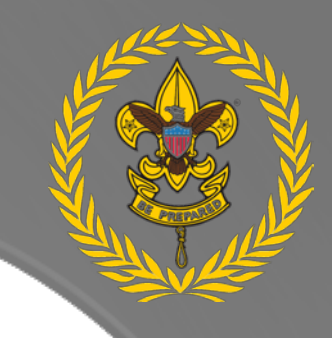

BOY SCOUTS OF AMERICA® Simple Assessments with Comments Report

This information is to be used only for authorized purposes on behalf of the Boy Scouts of America. Disclosing, copying, or making any inappropriate use of this roster information is strictly prohibited.

CSV

| Organization Name     | Area 2 9022               | Export t |
|-----------------------|---------------------------|----------|
| Period of Time        | From Jan 2020 to Dec 2020 |          |
| Report Generated By   | David Fornadel            |          |
| Date Report Generated | 02/04/2020                |          |

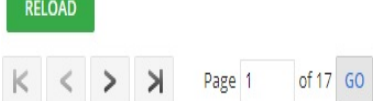

| Council Name                      | District Name                              | Subdistrict Name                  | Unit Name                               | Gender Accepted               | Charter | Visitor Name                  | MemberID                          | Position | Visit Type                       | Other Type                       | Contact Date               | Score                             |
|-----------------------------------|--------------------------------------------|-----------------------------------|-----------------------------------------|-------------------------------|---------|-------------------------------|-----------------------------------|----------|----------------------------------|----------------------------------|----------------------------|-----------------------------------|
| $\wedge \vee \uparrow \downarrow$ | $\wedge ~ \forall ~ \uparrow ~ \downarrow$ | $\wedge \lor \uparrow \downarrow$ | $\wedge  \forall  \uparrow  \downarrow$ | $\wedge ~ \land ~ \downarrow$ | Org     | $\wedge ~ \land ~ \downarrow$ | $\wedge \lor \uparrow \downarrow$ | Names    | $\land \lor \uparrow \checkmark$ | $\land \lor \uparrow \downarrow$ | $\land \lor \uparrow \lor$ | $\wedge \vee \uparrow \downarrow$ |

| Caddo Area Council<br>584 | ido 01 | Pack 0033 | В | Shiloh<br>Memorial<br>Baptist | Michael Lusk | 112024795 | Unit<br>Commissioner | Unit Meeting | 01/27/2020 |
|---------------------------|--------|-----------|---|-------------------------------|--------------|-----------|----------------------|--------------|------------|
|                           |        |           |   | Church                        |              |           |                      |              |            |

#### Reports

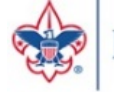

### BOY SCOUTS OF AMERICA<sup>®</sup> Unassigned Expired Units Report

This roster information is to be used only for authorized purposes on behalf of the Boy Scouts of America. Disclosing, copying, or making any inappropriate use of this roster information is strictly prohibited

Council Northern Star Council 250 Organization Name Northern Star Council 250 Report Generated By John Capecchi Date Report Generated 03/27/2019

rt to CSV Export to PDF

#### RELOAD

< > > Page 1 of 9 GO

| Council Name             | District Name       | Sub District Name | Unit Type | Unit Number | ÷    | Charter Org                                       | Last Contact | Last Assessment Score | New Unit | New Unit Date | Expired Date |
|--------------------------|---------------------|-------------------|-----------|-------------|------|---------------------------------------------------|--------------|-----------------------|----------|---------------|--------------|
| Northern Star Council 29 | 0 Chief Black Dog 1 | 6                 | Crew      |             | 9404 | University YMCA Twin Cities                       |              |                       | No       |               | 12/31/2016   |
| Northern Star Council 29 | 0 Chief Black Dog 1 | 6                 | Crew      |             | 9508 | LDS Lakeville Stake - Apple Valley Ward           |              |                       | No       |               | 12/31/2017   |
| Northern Star Council 29 | 0 Chief Black Dog 1 | 6                 | Troop     |             | 3801 | LDS Lakeville Stake - Prior Lake Ward             |              |                       | No       |               | 12/31/2018   |
| Northern Star Council 25 | 0 Crow River 02     |                   | Crew      |             | 3355 | LDS Anoka Stake - Buffalo Ward                    |              |                       | No       |               | 12/31/2017   |
| Northern Star Council 25 | 0 Dan Patch 05      |                   | Crew      |             | 3186 | Alliance Southern Minnesota LLC                   |              |                       | No       |               | 12/31/2016   |
| Northern Star Council 25 | 0 Dan Patch 05      |                   | Crew      |             | 3316 | Shepherd of The Lake Lutheran Church              |              |                       | No       |               | 12/31/2017   |
| Northern Star Council 25 | 0 Dan Patch 05      |                   | Troop     |             | 3473 | St Michaels Lutheran Church                       |              |                       | No       |               | 12/31/2016   |
| Northern Star Council 25 | 0 Dan Patch 05      |                   | Тгоор     |             | 3650 | River Hills United Methodist Church               |              |                       | No       |               | 12/31/2016   |
| Northern Star Council 25 | 60 Eagle River 8    |                   | Crew      |             | 9004 | Group of Citizens of Bay City                     |              |                       | No       |               | 12/31/2016   |
| Northern Star Council 29 | 0 Eagle River 8     |                   | Crew      |             | 9168 | Hudson Rod, Gun & Archery Club                    |              |                       | No       |               | 12/31/2017   |
| Northern Star Council 29 | 0 Eagle River 8     |                   | Crew      |             | 9905 | LDS Oakdale Stake - Hudson Ward                   |              |                       | No       |               | 12/31/2017   |
| Northern Star Council 29 | 0 Eagle River 8     |                   | Pack      |             | 9054 | River Falls Moose Lodge #594                      |              |                       | No       |               | 12/31/2017   |
| Northern Star Council 29 | 0 Eagle River 8     |                   | Pack      |             | 9128 | Frederic Lions Club                               |              |                       | No       |               | 12/31/2018   |
| Northern Star Council 29 | 0 Eagle River 8     |                   | Pack      |             | 9139 | American Legion Post 168                          |              |                       | No       |               | 12/31/2017   |
| Northern Star Council 25 | 0 Eagle River 8     |                   | Pack      |             | 9140 | Trinity Lutheran Church/Willow River Parent Group |              |                       | No       |               | 12/31/2018   |
| Northern Star Council 25 | 0 Eagle River 8     |                   | Pack      |             | 9560 | Central United Methodist Church                   |              |                       | No       |               | 12/31/2016   |
| Northern Star Council 25 | 0 Eagle River 8     |                   | Troop     |             | 9128 | South Fork Sporting Club                          |              |                       | No       |               | 12/31/2017   |
| Northern Star Council 29 | 0 Eagle River 8     |                   | Troop     |             | 9130 | Clear Lake Area Community Center, Inc             |              |                       | No       |               | 12/31/2017   |
| Northern Star Council 25 | 0 Eagle River 8     |                   | Тгоор     |             | 9134 | American Legion Post 365                          |              |                       | No       |               | 12/31/2017   |
| Northern Star Council 29 | 0 Eagle River 8     |                   | Troop     |             | 9460 | New Richmond Kiwanis Club                         |              |                       | No       |               | 12/31/2016   |

#### **Reports**

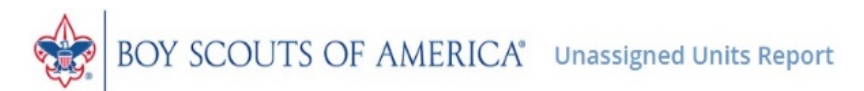

This roster information is to be used only for authorized purposes on behalf of the Boy Scouts of America. Disclosing, copying, or making any inappropriate use of this roster information is strictly prohibited.

Export to PDF

Council Northern Star Council 250 Organization Name Northern Star Council 250 Report Generated By John Capecchi Date Report Generated 03/27/2019

RELOAD

K < > > Page 1 of 25 GO

|                       |                        |                   |                      |             |                                            |              |                       |                                     |                                       |          | Records: 491  |
|-----------------------|------------------------|-------------------|----------------------|-------------|--------------------------------------------|--------------|-----------------------|-------------------------------------|---------------------------------------|----------|---------------|
| Council Name          | District Name          | Sub District Name | Unit Type<br>☆ ☆ ↑ ↓ | Unit Number | Chartered Organization                     | Last Contact | Last Assessment Score | Unit Leader                         | Chartered Organization Rep            | New Unit | New Unit Date |
| Northern Star Council | 250 Chief Black Dog 16 | 5                 | Pack                 | 3           | 801 LDS Lakeville Stake - Prior Lake Ward  | 01/02/2019   | 4                     | Taggart Ross Johnson - 135169051    | Ty Johnson - 6632617                  | No       |               |
| Northern Star Council | 250 Chief Black Dog 16 | 5                 | Pack                 | 9           | 108 Oakridge Elementary School PTO         |              |                       | Jeffrey Ronald Lee - 12603467       | Patrice Renee Sitter - 125461997      | No       |               |
| Northern Star Council | 250 Chief Black Dog 16 | 5                 | Pack                 | 9           | 221 LDS Oakdale Stake - Eagan Ward         |              |                       | Daria Marie Gordhamer - 12543931    | Joseph Rich Price - 129863379         | No       |               |
| Northern Star Council | 250 Chief Black Dog 16 | 5                 | Pack                 | 9.          | 499 Fit Academy                            |              |                       | Jenny Chik Leung - 134682624        | Corinne Wilson Altrichter - 134682118 | Yes      | 09/01/2017    |
| Northern Star Council | 250 Chief Black Dog 16 | 5                 | Pack                 | 9           | 508 LDS Lakeville Stake - Apple Valley Wan | d            |                       | Daria Marie Gordhamer - 12543931    | David Lloyd McAllister - 128846316    | No       |               |
| Northern Star Council | 250 Chief Black Dog 16 | 5                 | Pack                 | 97          | 708 LDS Lakeville Stake - Lakeville Ward   |              |                       | Rachel Lynn Andersen - 133700717    | Jacob Russell Whittaker - 129759125   | No       |               |
| Northern Star Council | 250 Chief Black Dog 16 | 5                 | Pack                 | 91          | 824 Faithful Shepherd Catholic School      |              |                       | Bradley Steven Neuman - 12088165    | Michael Gerard Randall - 133798305    | No       |               |
| Northern Star Council | 250 Chief Black Dog 16 | 5                 | Troop                | 3           | 108 LDS Lakeville Stake - Burnsville Ward  |              |                       | Thomas Michael Fisher - 120538675   | Bryce Eric Beech - 119460447          | No       |               |
| Northern Star Council | 250 Chief Black Dog 16 | 5                 | Troop                | 90          | 302 LDS Lakeville Stake - Faribault Ward   |              |                       | Jed Allen Petersen - 134044490      | William Devin Oelkers - 130399696     | No       |               |
| Northern Star Council | 250 Chief Black Dog 16 | 5                 | Troop                | 9           | 451 Eagan Fire Fighters Relief Association |              |                       | Robert Giles Grady - 110255318      | William Jacob King - 126406687        | No       |               |
| Northern Star Council | 250 Chief Black Dog 16 | 5                 | Troop                | 95          | 508 LDS Lakeville Stake - Apple Valley War | d            |                       | Jeremy Allan Barringer - 120682780  | David Lloyd McAllister - 128846316    | No       |               |
| Northern Star Council | 250 Crow River 02      |                   | Crew                 | 3:          | 361 American Legion Post 343               |              |                       | Geraldine Ann Scott - 130993363     | Gayle J Williams - 113547414          | No       |               |
| Northern Star Council | 250 Crow River 02      |                   | Pack                 | 3           | 249 American Legion Post 209               | 03/01/2019   | 3.6                   | Timothy Andrew Wheatley - 12810788  | 2 Dean Sherman Svela - 125771012      | No       |               |
| Northern Star Council | 250 Crow River 02      |                   | Pack                 | 3.          | 275 Hector Lions Club                      | 03/03/2019   | 3.1                   | Scott David Hable - 134907330       | Teri Hill - 6624932                   | No       |               |
| Northern Star Council | 250 Crow River 02      |                   | Pack                 | 3           | 355 LDS Anoka Stake - Buffalo Ward         | 01/03/2019   | 3.4                   | Skip Emory Herdklotz - 115607023    | Mark William Branson - 110800396      | No       |               |
| Northern Star Council | 250 Crow River 02      |                   | Pack                 | 3:          | 357 Lions Club of Kimball                  | 01/08/2019   | 3.9                   | Michael Gary Erpelding - 12332028   | Eugene John Gohmann - 12417218        | No       |               |
| Northern Star Council | 250 Crow River 02      |                   | Pack                 | 3:          | 361 Norwood/Young America Lions Club       | 02/19/2019   | 3                     | Kanaly Donald Booth - 135075003     | Charles E Venske - 6631075            | No       |               |
| Northern Star Council | 250 Crow River 02      |                   | Pack                 | 3           | 363 Eden Valley Lions Club                 |              |                       | Adam Charles Teicher - 124296646    | Kristi Lynn Stanwick - 121379110      | No       |               |
| Northern Star Council | 250 Crow River 02      |                   | Тгоор                | 3.          | 219 American Legion Post 131               | 01/16/2019   | 4.5                   | Alan J Loch - 102628312             | Donald Pribyl - 127683732             | No       |               |
| Northern Star Council | 250 Crow River 02      |                   | Тгоор                | 3.          | 275 Hector Lions Club                      |              |                       | Thomas Allan Kleeberger - 124737023 | Teri Hill - 6624932                   | No       |               |

## Reports

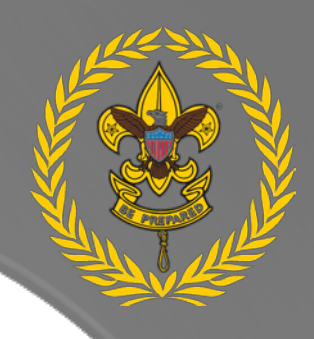

## BOY SCOUTS OF AMERICA® Units with a Service Plan Report

This information is to be used only for authorized purposes on behalf of the Boy Scouts of America. Disclosing, copying, or making any inappropriate use of this roster information is strictly prohibited.

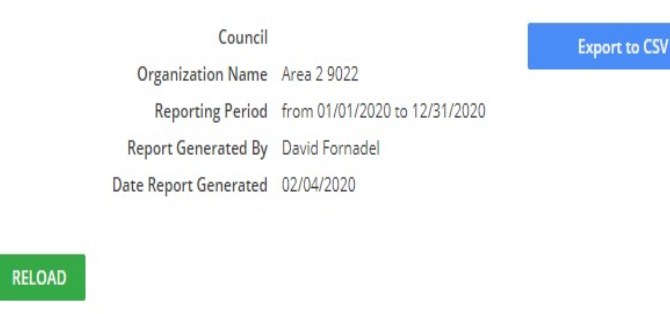

of 1 GO

Page 1

| Council Name<br>          | District Name<br>ふ ☆ ↑ ↓ | Subdistrict<br>Name<br> | Unit Name<br> | Gender Accepted<br> | Charter Org<br>                                 | Visitor<br>Name | Member ID<br> | Position<br>Names    | Contact Date<br>.∧. ☆ ↑ ↓ | Contact Score<br> | Service Plan<br>Category<br> | Service Plan<br>Status<br> |
|---------------------------|--------------------------|-------------------------|---------------|---------------------|-------------------------------------------------|-----------------|---------------|----------------------|---------------------------|-------------------|------------------------------|----------------------------|
| Circle Ten Council<br>571 | Post Oak 40              |                         | Pack 0258     | F                   | First United<br>Methodist Church<br>- Corsicana | Ben Taylor      | 131583989     | Unit<br>Commissioner | 01/04/2020                | 4.2               | Program                      | Complete                   |
| Circle Ten Council<br>571 | Post Oak 40              |                         | Troop 0258    | В                   | First Methodist<br>Church                       | Ben Taylor      | 131583989     | Unit<br>Commissioner | 01/04/2020                | 3.6               | Program                      | Complete                   |

## **HELP OPTIONS**

- Use a supported browser. Google Chrome is best.
- Clear cache
- Contact your Council Tools Champion or call your local council
- Sub-category for commissioner tools on the MyScouting tools forum

#### Scouting Forums

#### え≡

#### My Scouting Tools

A forum for discussing My Scouting Tools (my.scouting.org)

- Internet Advancement 1 new Internet Advancement Change Log
- My Scouting Change Log MyScouting Mobile App
- Commissioner Tools 1 new

12 / week Removing a duplicate activity log • 1h

<sup>5 new</sup> Beascout pin location innacurate 1h

No Electronic Applications for Webelos Joining the troop? • 4h